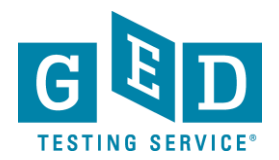

### Passers Report for Adult Educators

**PURPOSE**: To provide direction on how to view reports that list Students who have credentialed within a specific time period.

#### **Retrieving Passers Report**

1. After logging into GED Manager<sup>™</sup>, click on the '**Reporting'** (1.1) tab at the top of the screen and then click on '**Passers Report**' (See Figure 1).

| GED Manager <sup>™</sup> | 🏠 Home                   | 🔚 Manage Student 👻 川 Reporting 👻         |
|--------------------------|--------------------------|------------------------------------------|
| Home                     |                          |                                          |
|                          |                          |                                          |
|                          | Figure 1: 0<br>Figure 1. | GED Manager™<br>.1: " <b>Reporting</b> " |

2. Next, the "Passers Report/Passer Search" (2.1) screen will appear (See Figure 2).

|           |          |               |         | 1               |       |                |      |                      |                        |       | ÷    |                      |                        |       | ŧ     |                      |                        |       |       |                      |                        |      |
|-----------|----------|---------------|---------|-----------------|-------|----------------|------|----------------------|------------------------|-------|------|----------------------|------------------------|-------|-------|----------------------|------------------------|-------|-------|----------------------|------------------------|------|
| Pr        | eview Re | eport         | Downlo  | ad Report       |       |                |      |                      |                        |       |      |                      |                        |       |       |                      |                        |       |       |                      |                        |      |
|           |          |               |         |                 |       |                | Math |                      |                        |       | RLA  |                      |                        |       | Scien | ce                   |                        |       | Socia | l Studies            |                        |      |
| GED<br>ID | Name     | Birth<br>Date | Address | Phone<br>Number | Email | Passed<br>Date | Date | Test<br>Center<br>ID | Test<br>Center<br>Name | Score | Date | Test<br>Center<br>ID | Test<br>Center<br>Name | Score | Date  | Test<br>Center<br>ID | Test<br>Center<br>Name | Score | Date  | Test<br>Center<br>ID | Test<br>Center<br>Name | Scol |
| No C      | andidate | s Found       |         |                 |       |                |      |                      |                        |       |      |                      |                        |       |       |                      |                        |       |       |                      |                        |      |
| Rows      | Found    |               |         |                 |       |                |      |                      |                        |       |      |                      |                        |       |       |                      |                        |       |       |                      |                        | _    |
|           |          |               |         |                 |       |                |      |                      |                        |       |      |                      |                        |       |       |                      |                        |       |       |                      |                        |      |

3. Enter the "**Start Date**" (3.1) and "**End Date**" (3.2) by entering the date or clicking on the small calendar icon (See Figure 3).

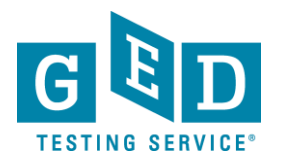

## Passers Report for Adult Educators

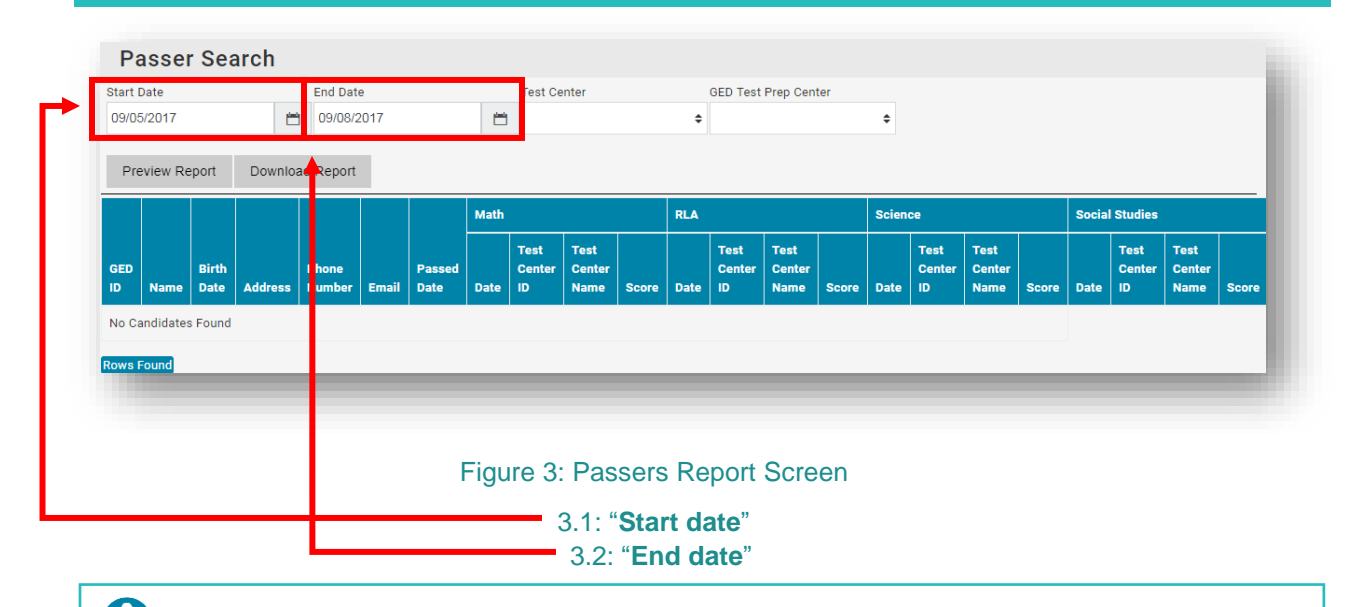

# IMPORTANT: The end date must be at least the day before the date you are trying to generate the report. Data is added nightly, so there is a 24 hour delay.

Keep in mind you can generate a report to list Students who have credentialed within a given year, month, week or over the course of a few days.

4. Next, select your "**Test Center**" (4.1) OR "**GED Test Prep Center**" (4.2). Note, you can select from either the "**Test Center**" OR "**GED Test Prep Center**" dropdown **BUT** not from both at the same time (See Figure 4).

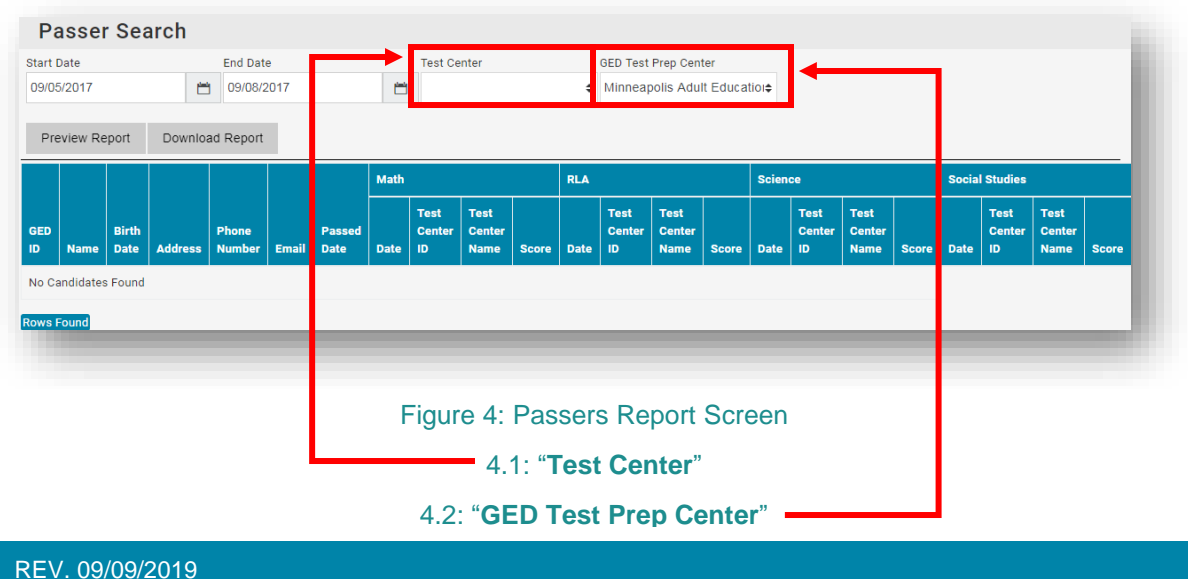

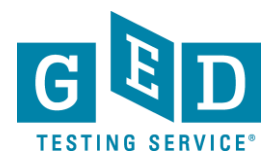

## Passers Report for Adult Educators

- 5. Click on "Preview Report" (5.1) to view the report on your browser (See Figure 5).
  - **IMPORTANT:** All Students who earned their credential within the period of time you selected will be listed. To the right of their name you will see:
    - GED® ID number
    - DOB

0

- Credential date
- Total score and test scores included in the credential
- Percentile rank
- Date they achieved the highest score in each subject.

| 09/05/2017 |           |               |         |                 | Minneapolis Adult Education |                |      |                      |                        |       |      |                      |                        |       |         |                      |                        |       |                |                      |                        |      |
|------------|-----------|---------------|---------|-----------------|-----------------------------|----------------|------|----------------------|------------------------|-------|------|----------------------|------------------------|-------|---------|----------------------|------------------------|-------|----------------|----------------------|------------------------|------|
| Pre        | eview Re  | eport         | Downlo  | ad Report       |                             |                |      |                      |                        |       |      |                      |                        |       |         |                      |                        |       |                |                      |                        |      |
|            |           |               |         |                 |                             |                | Math |                      |                        |       | RLA  |                      |                        |       | Science |                      |                        |       | Social Studies |                      |                        |      |
| GED<br>ID  | Name      | Birth<br>Date | Address | Phone<br>Number | Email                       | Passed<br>Date | Date | Test<br>Center<br>ID | Test<br>Center<br>Name | Score | Date | Test<br>Center<br>ID | Test<br>Center<br>Name | Score | Date    | Test<br>Center<br>ID | Test<br>Center<br>Name | Score | Date           | Test<br>Center<br>ID | Test<br>Center<br>Name | Scor |
| No Ca      | andidates | s Found       |         |                 |                             |                |      |                      |                        |       |      |                      |                        |       |         |                      |                        |       |                |                      |                        |      |
| Rows       | Found     |               |         |                 |                             |                |      |                      |                        |       |      |                      |                        |       |         |                      |                        |       |                |                      |                        |      |
| ows I      | Found     |               |         |                 |                             |                |      |                      |                        |       |      |                      |                        |       |         |                      |                        |       |                |                      |                        |      |

Figure 5.1: "Preview Report"

6. **<u>NOTE:</u>** You can click on "**Download Report**" (6.1) to download and save the csv file of the report (See Figure 6).

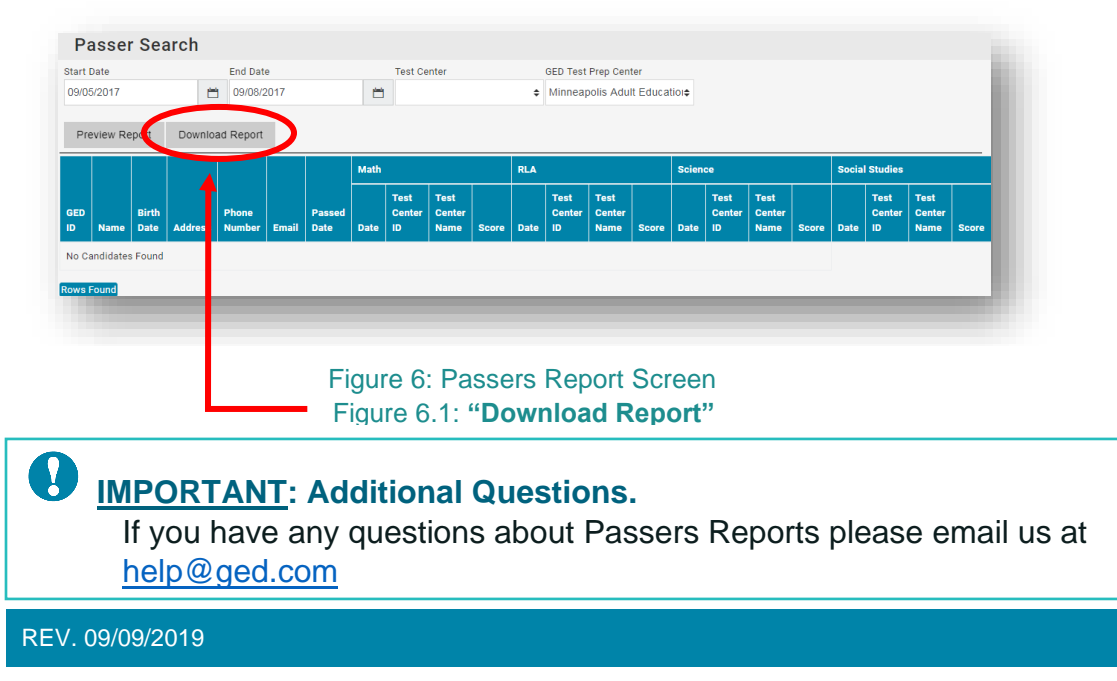